## Lancer/Quitter l'application

## Lancer l'application

1 Tapez sur "MENU". (Opération sur cette caméra)

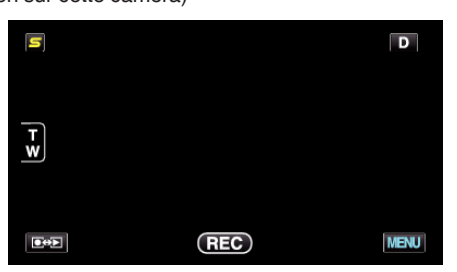

2 Tapez sur "#". (Opération sur cette caméra)

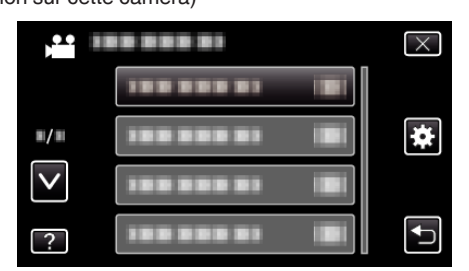

3 Tapez sur "Bluetooth". (Opération sur cette caméra)

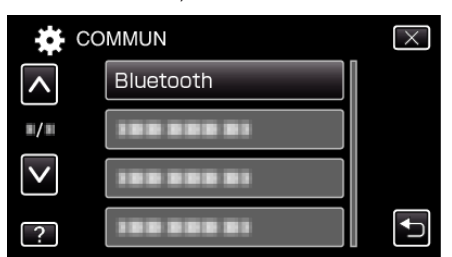

4 Tapez sur "CONNECTER".

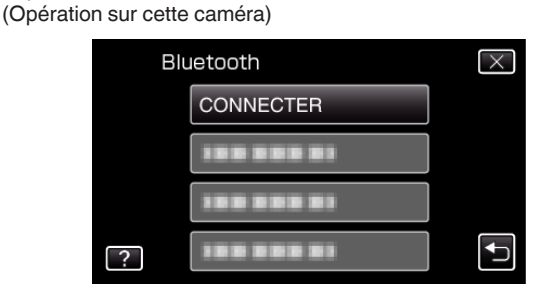

5 Tapez sur "SMARTPHONE". (Opération sur cette caméra)

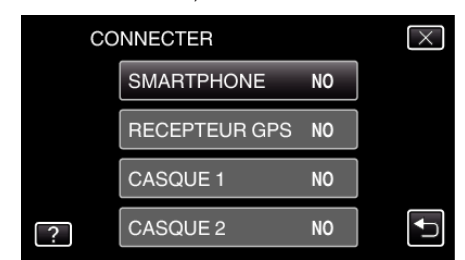

6 Sélectionnez et tapez sur le téléphone intelligent auquel se connecter à partir de la liste.

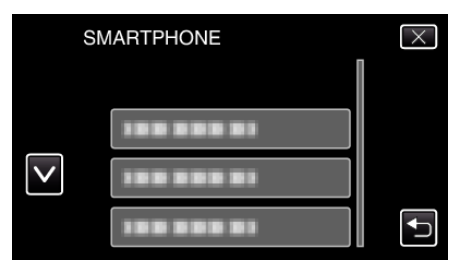

- Vérifiez que l'icône change en "ON". (L'icône change entre "ON" et "OFF" à chaque pression.)
- Pour faire une nouvelle sélection, sélectionnez à partir de "MODIFIER REGLAGES".
- 7 Tapez sur "X" pour sortir du menu. (Opération sur cette caméra)
- 8 Tapez sur la liste d'applications "Everio Controller". (Opération sur le téléphone intelligent)
- 9 Tapez le nom du modèle de la caméra utilisée. (Opération sur le téléphone intelligent)

## Sortir de l'application

- 1 Appuyez sur la touche "RETURN". (Opération sur le téléphone intelligent)
- 2 Tapez sur "OK". (Opération sur le téléphone intelligent)

## Attention : -

 Assurez-vous de quitter l'application en procédant comme expliqué cidessus.